# || Parallels<sup>®</sup>

#### Veröffentlichte Ressourcen an die Windows-Startleiste anheften

- Parallels Remote Application Server 18.0
- Parallels Remote Application Server 19.1
- Parallels Remote Application Server 18.3
- Parallels Remote Application Server 18.2
- Parallels Remote Application Server 19.0
- Parallels Remote Application Server 18.1

#### Kennzeichen

Wenn ich versuche, eine Verknüpfung für eine veröffentlichte Ressource zu erstellen und an die Startleiste anzuheften, wird ein weiterer Eintrag in der Benutzerstartleiste erstellt.

Ein Beispiel dafür finden Sie im folgenden Screenshot:

### Ursache

Windows-native Logik funktioniert nicht mit Verknüpfungen.

### Lösung

Wenn Sie dieses Verhalten vermeiden möchten, können Sie wie folgt eine Verknüpfung erstellen:

- 1. Erstellen Sie eine Anwendungsverknüpfung auf dem Desktop.
- 2. Führen Sie die Anwendung aus.
- 3. Wenn die Anwendung gestartet wurde, klicken Sie mit der rechten Maustaste auf das Taskleistensymbol, und wählen Sie **An Taskleiste anheften**. Beachten Sie, dass das 2X-Symbol angeheftet wird.
- 4. Öffnen Sie das folgende Verzeichnis (wobei xxxx für den Benutzernamen steht):

C:\Benutzer\xxxx\AppData\Roaming\Microsoft\Internet Explorer\Quick Launch\User Pinned\TaskBar

- 5. Benennen Sie die Verknüpfung ?TSClient Application? in den Namen der Anwendung um.
- 6. Kopieren Sie die Zielverknüpfungseigenschaften aus der Desktop-Verknüpfung in die Verknüpfung im Taskleistenordner.
- 7. Ändern Sie das Symbol der Verknüpfung in das Anwendungssymbol, indem Sie zu folgendem Ordner navigieren:

C:\Benutzer\xxxx\AppData\Roaming\2XClient\ico

Dann können Sie die Desktop-Verknüpfung löschen.

**Hinweis**: Der Ordner kann sich auch unter ?Local? anstelle von ?Roaming? befinden. Wiederholen Sie dieses Verfahren für jede gewünschte Anwendung.

## #- INTERNAL (content below this line is not visible in published article) -

© 2024 Parallels International GmbH. All rights reserved. Parallels, the Parallels logo and Parallels Desktop are registered trademarks of Parallels International GmbH. All other product and company names and logos are the trademarks or registered trademarks of their respective owners.